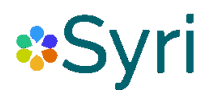

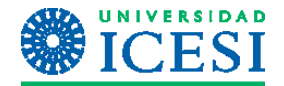

## INGRESO

## ONEDRIVE ONLINE

a. Ingrese a la intranet de la universidad Icesi a través del enlace <u>https://icesiedu.sharepoint.com/</u> desde cualquier explorador instalado en su equipo.

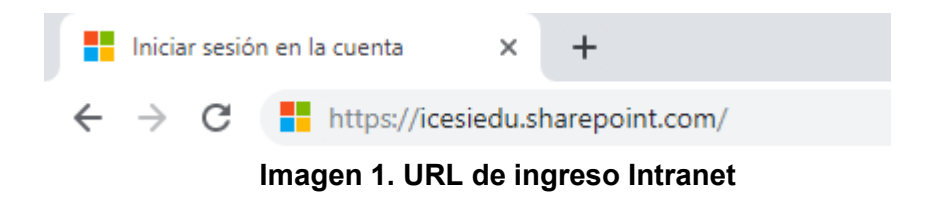

b. Ingrese sus credenciales de usuario único

Usuario: numero\_de\_cedula@icesi.edu.co, clic en "Siguiente"

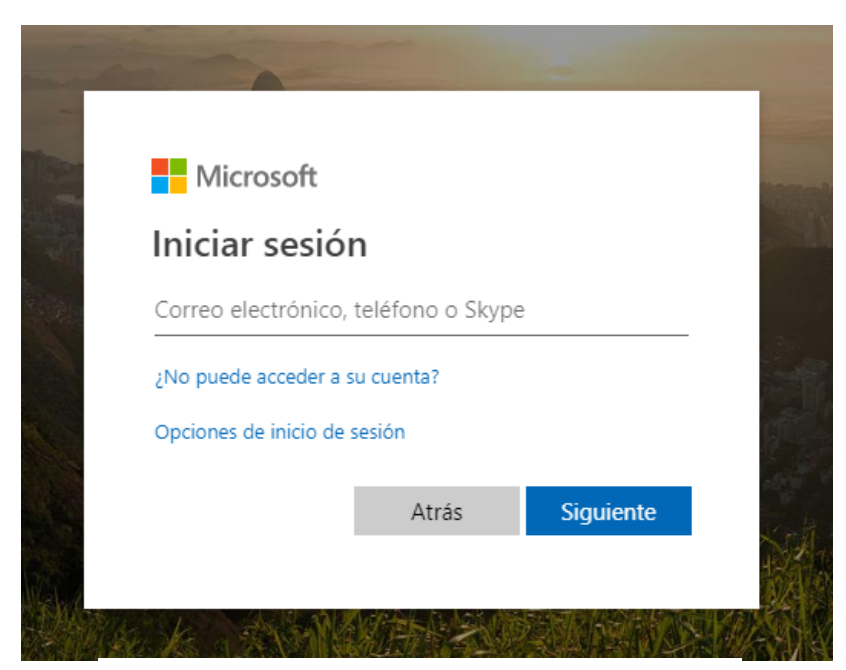

Imagen 2. Ingreso de usuario intranet

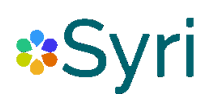

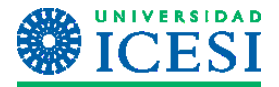

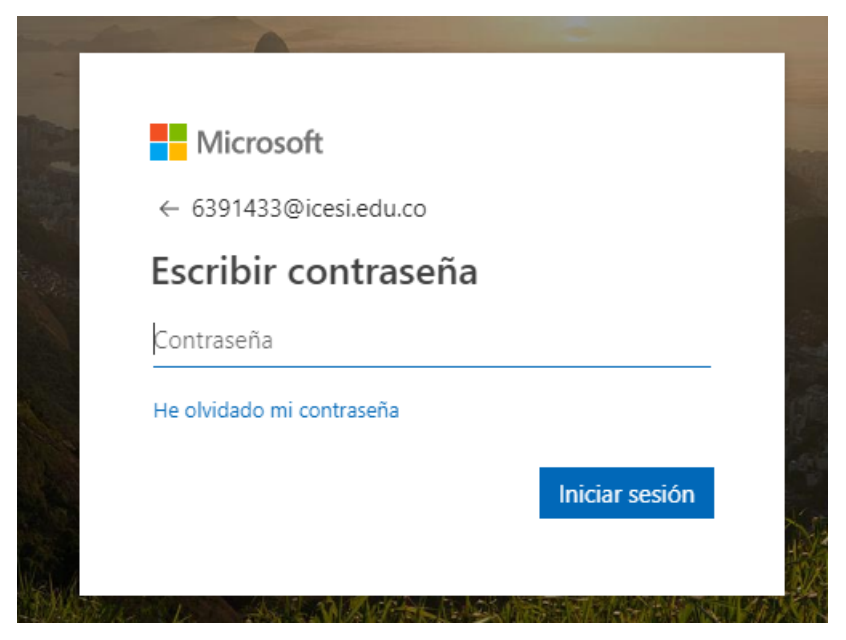

Imagen 3. Ingreso de contraseña Intranet

c. Si desea mantener la sesión iniciada para evitar introducir sus credenciales cada vez que ingrese a la intranet, haga clic en "SI". De lo contrario, cada vez que ingrese a SharePoint le será solicitado su usuario y contraseña.

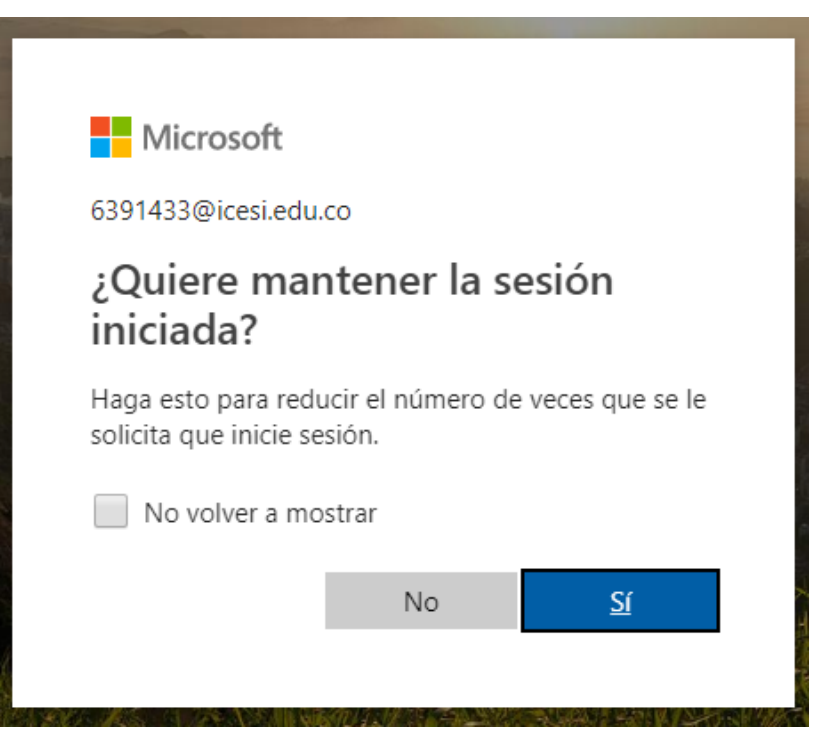

Imagen 4. Mantener sesión iniciada

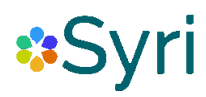

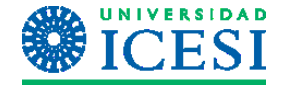

d. Ingrese al menú ubicado en la parte superior del mismo, cuando se despliegue, seleccione la opción "OneDrive"

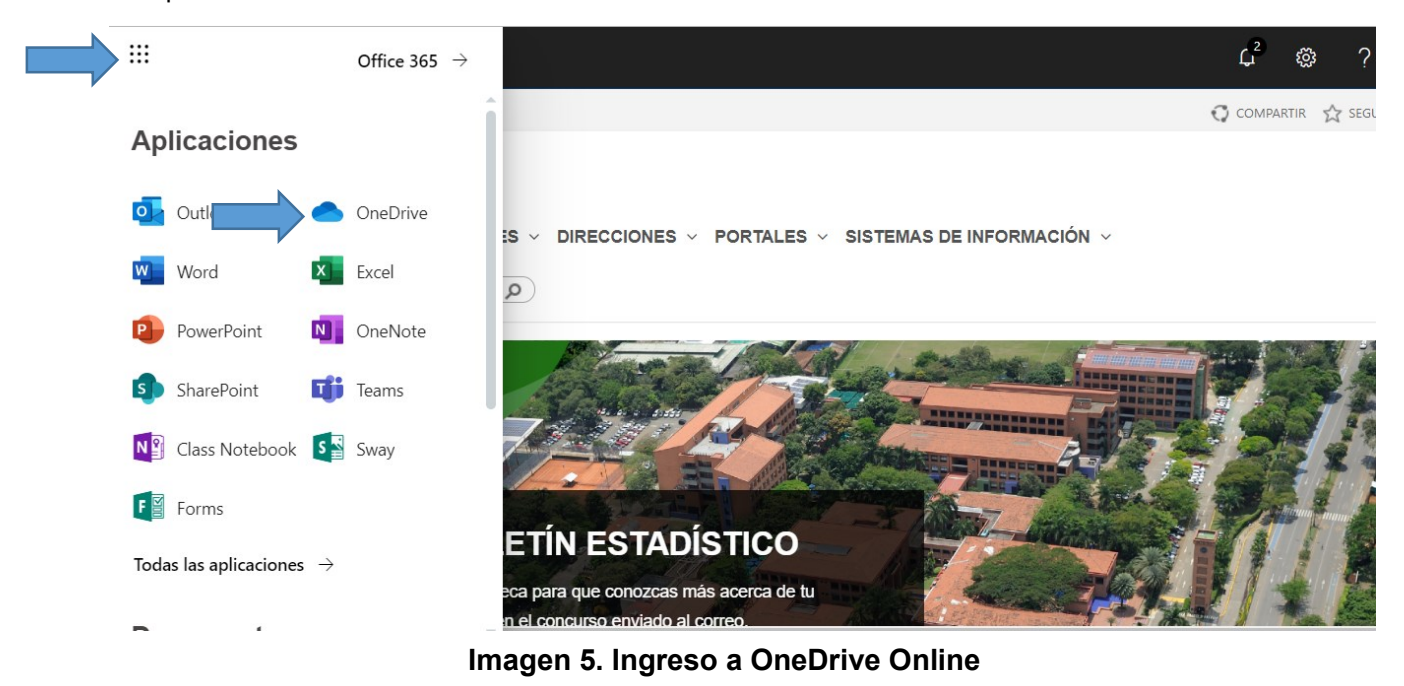

e. Desde la interfaz principal de OneDrive podrá ver las carpetas y archivos creados

| 🗅 Archivos                 |          | Complete tu minián de OneDriver                                                                                                    |                                                  |
|----------------------------|----------|----------------------------------------------------------------------------------------------------|--------------------------------------------------|
| ③ Recientes                |          | Completa tu mision de OneDrive.<br>Carga tu primer archivo                                                                                                    |                                                  |
| g <sup>R</sup> Compartido  |          |                                                                                                    | Iniciar sesion Cargar Movil Escritorio Compartir |
| 🕃 Papelera de reciclaje    |          | Carga tus archivos y fotos en OneDrive para para que estén disponibles en cualquier dispositivo.<br>Selecciona Cargar en la parte superior de la página, o bien arrastra y suelta los archivos. | Arrastra y coloca para cargar                    |
| Bibliotecas compartidas    |          |                                                                                                    |                                                  |
| SYRI Procesos              |          |                                                                                                    |                                                  |
| Procesos                   | Archivos |                                                                                                    |                                                  |
| so Salud Ocupacional y Me, | Nombre ∨ | Modificado $\checkmark$ Modificado por $\checkmark$ Tamaño del archivo $\checkmark$                                                                                                    | Compartir                                        |
| Gestión Humana             |          |                                                                                                    |                                                  |
| Intranet ICESI             |          |                                                                                                    |                                                  |
| GH Gestión Humana para ti  |          |                                                                                                    |                                                  |
| Servicios y Recursos de I  |          |                                                                                                    |                                                  |
| Sitio de documentación     |          |                                                                                                    |                                                  |
| Más bibliotecas            |          |                                                                                                    |                                                  |
| Crear nuevo                |          |                                                                                                    |                                                  |
| Imagen 6. OneDrive Online  |          |                                                                                                    |                                                  |